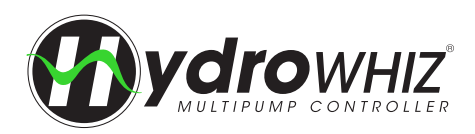

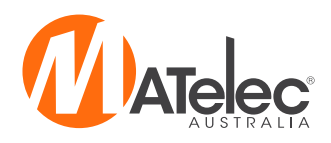

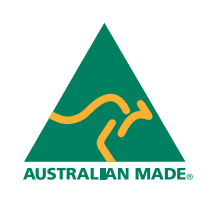

# PLUMBERS PRELIMINARY COMMISSIONING GUIDE HydroWHIZ Pump Controllers - VSD

#### STEP 1 - Tap on menu .

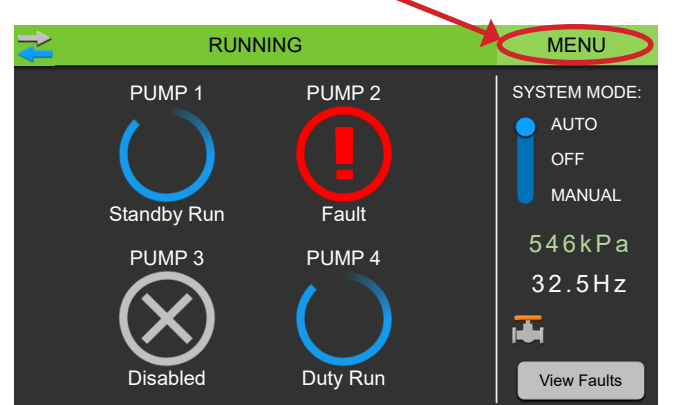

# STEP 2 - Tap on Setup

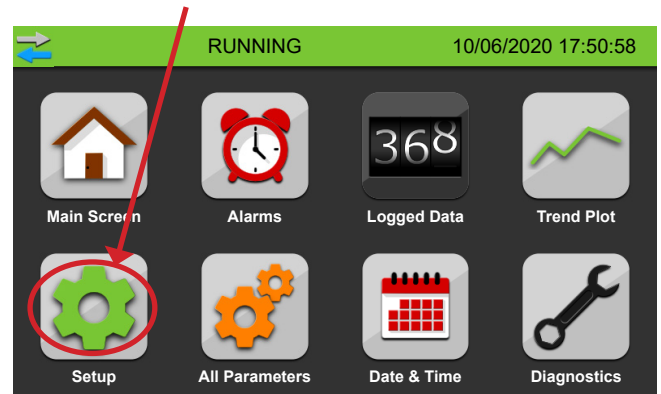

### STEP 3 - Enter Password (2020)

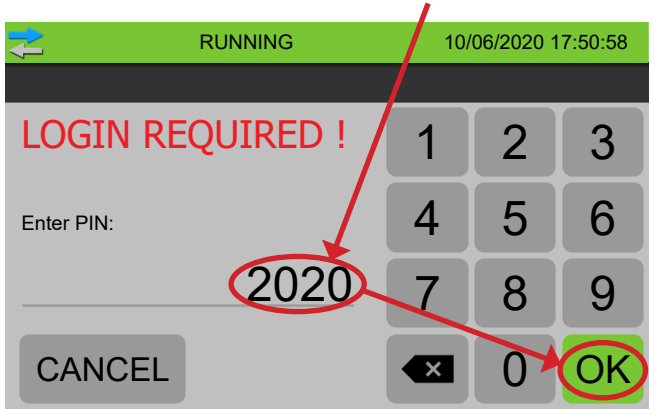

## **STEP 4** - Tap on arrow to go to next page

|                     | RUNNING     |        | MENU     |  |
|---------------------|-------------|--------|----------|--|
| Setup: 1 S          | ystem Setup |        |          |  |
| System type         |             | Press  | Pressure |  |
| Control output type |             | VSD    | VSD      |  |
| Number of pumps     |             | 4      | 4        |  |
| Pump limit          |             | 6      | 6        |  |
| Duty change period  |             | 60 Mir | 60 Mins  |  |
|                     |             |        |          |  |
| <                   |             |        |          |  |
|                     |             |        |          |  |
|                     |             |        |          |  |

**STEP 5** - Enter the setpoint by tapping on the setting and entering the desired number in the box

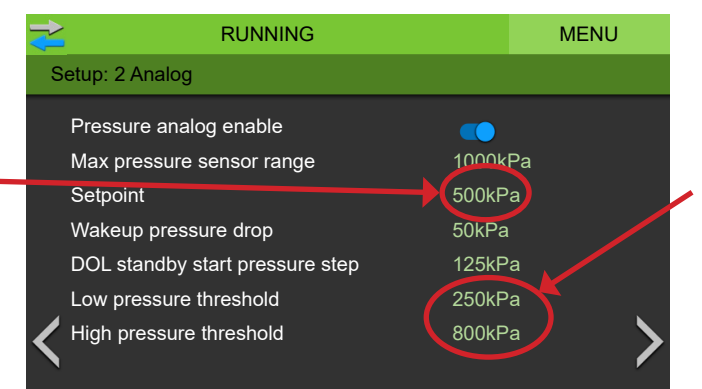

**STEP 6** - Check the Low & High Pressure settings are correct for the project, tap to adjust if needed

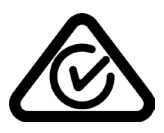